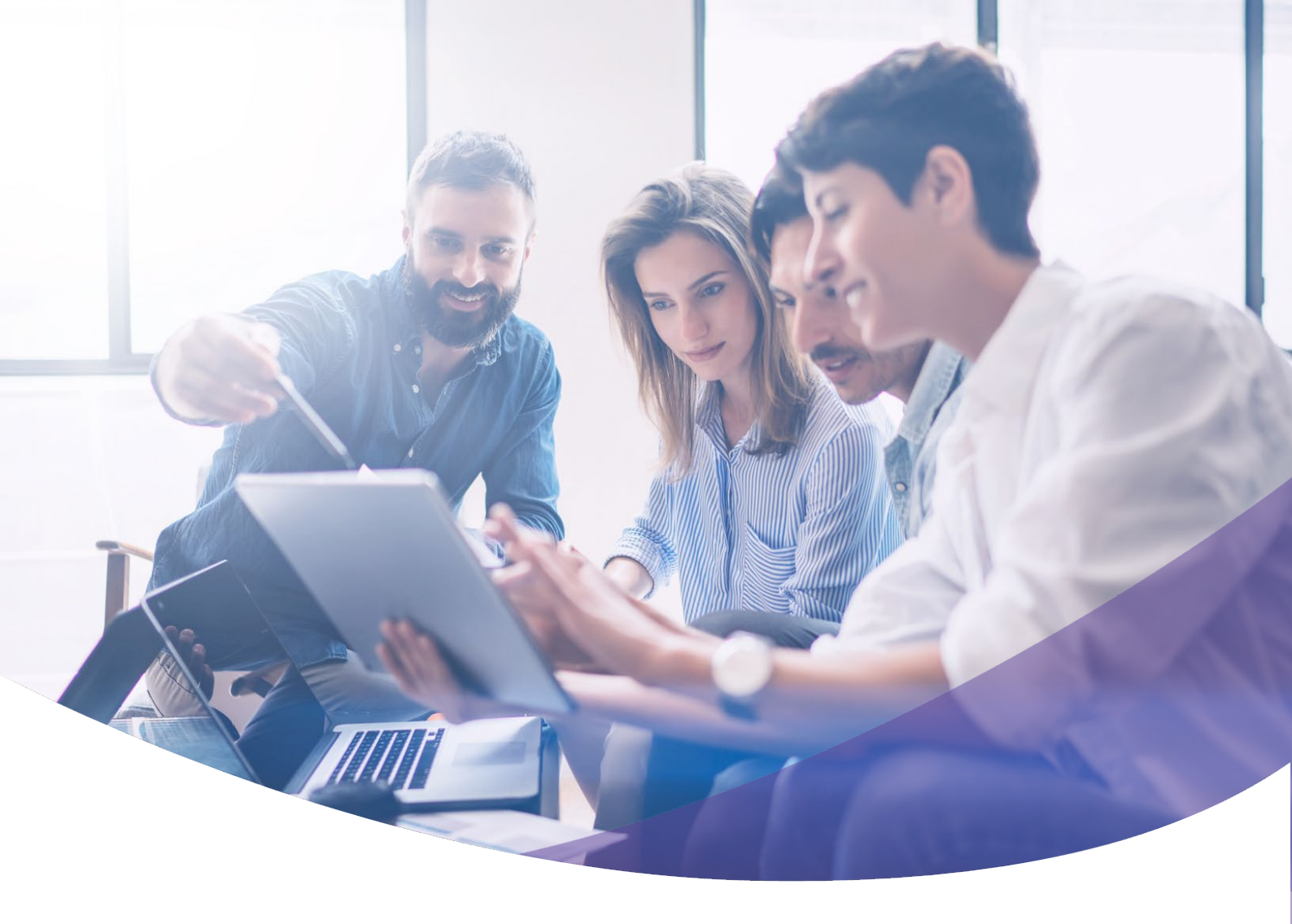

# Sharp Customer Web Benutzerhandbuch

Sharp Österreich v.1.0

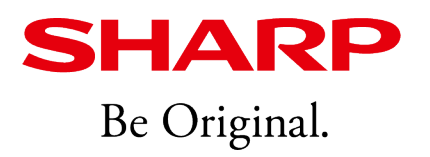

# Inhaltsverzeichnis

| 1. Login/ Anmelden                         | 3 |
|--------------------------------------------|---|
| 1.1 Neuen Benutzer anmelden                | 3 |
| 1.2 Anmelden mit Benutzername und Passwort | 4 |
| 2. Serviceanfrage                          | 5 |
| 3. Verbrauchsmaterial bestellen            | 6 |
| 4. Zählerstände                            | 7 |
| 4.1 Zu niedriger Zähler                    | 8 |

# 1. Login / Anmeldung

Unter <u>https://customerweb.sharp.eu/ecw\_au</u> können Sie sich mit Ihrem Benutzernamen und Passwort einloggen.

Bei erstmaligen Login in unserem neuen Sharp Customer Web bestätigen Sie bitte neuerlich Ihre Anmeldung.

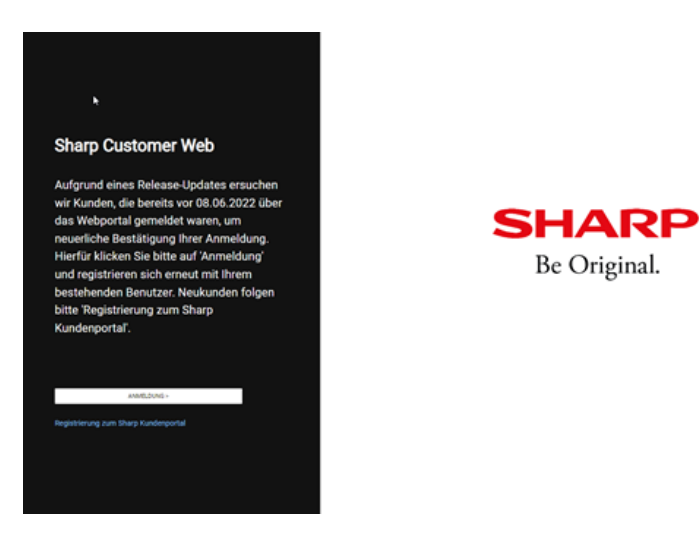

Bitte geben Sie jene Mailadresse an, welche Sie bei der Registrierung für Ihren Customer Web-Zugang bekanntgegeben haben.

| EVENED EVENTOR EVENTOR EVENTOR EVENTOR EVENTOR EVENTOR EVENTOR EVENTOR EVENTOR EVENTOR EVENTOR EVENTOR EVENTOR EVENTOR EVENTOR EVENTOR EVENTOR EVENTOR | EVENED EVENT EVENT EVEN EVEN EVE | EVENENCE  EVENT State State | Contentions (Contentions) |
|----------------------------------------------------------------------------------------------------|----------------------------------------------------------------------------------------------------|----------------------------------------------------------------------------------------------------|---------------------------|
|----------------------------------------------------------------------------------------------------|----------------------------------------------------------------------------------------------------|----------------------------------------------------------------------------------------------------|---------------------------|

Im Anschluss erhalten Sie auf die von Ihnen genannte Mailadresse ein Bestätigungsmail.

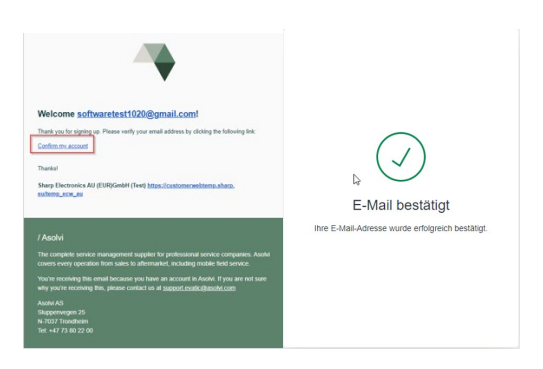

### 2. Anmelden mit Benutzername und Passwort

Nach erfolgreicher Authentifizierung, klicken Sie bitte erneut auf das Feld "Anmeldung" um wie gewohnt in Ihr Sharp Customer Web einzusteigen. Im Anschluss wie gewohnt mit Ihrer Mailadresse sowie dem neu festgelegten Passwort anmelden.

Anmeldung mit Benutzername und Passwort:

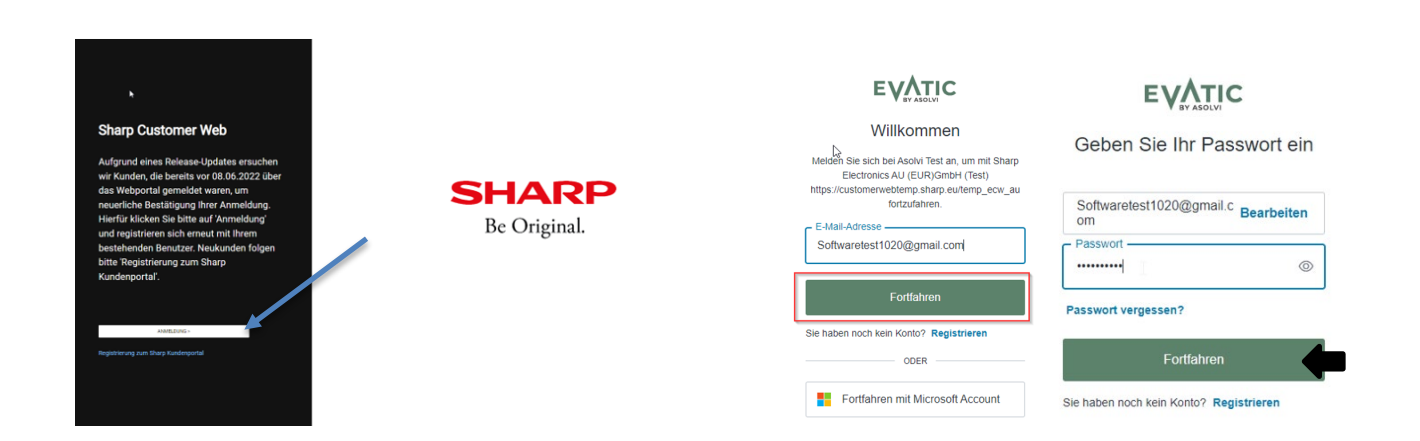

Im Anschluss können Sie per Drop-Down Ihre gewünschte Sprache auswählen:

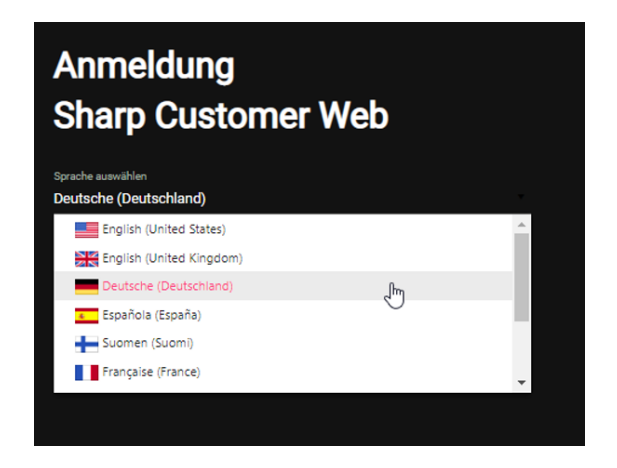

#### Serviceanfrage / Aufgabe 1.

#### Wartungs & Störungsmeldungen

- Bitte wählen Sie im Menü den Registerpunkt "AUFGABE" aus. •
- Auswahl der Maschine im "Dropdown Menü" um die Maschine zu wählen, für welche Sie ein Service • benötigen.
- Ergänzen Sie unter Kontaktdaten allfällige Felder. ٠
- Wählen Sie unter Symptom Code Ihren Code aus; S100; S200 oder S500: **S100 = Wartung** (Wartungscode wird auf der Maschine angezeigt; periodische Wartung) S200 = Fehlerbehebung (Papier Stau; Qualität; Sonstiges) **S500 = Software** (Software; Treibereinstellungen; Webseite-Einstellungen)
- Bitte in das "Text-Feld" eine detaillierte Beschreibung für Ihr Anliegen; ٠ Wartungs- / Fehlercode bitte angeben, wenn vorhanden!
- Bestätigen Sie Ihre Anfrage mit "Einreichen" und Sie erhalten eine Bestätigung Ihrer Anfrage inklusive Angaben & Projektnummer per E-Mail.

| ≡  | Customer Web   | Ku<br>Or                | inde: SHARP Electronics (Eu<br>g.Nr: ATU61157713                       | rope) GmbH (8140100000)                                                                        |                                         | ٤                                             |
|----|----------------|-------------------------|------------------------------------------------------------------------|------------------------------------------------------------------------------------------------|-----------------------------------------|-----------------------------------------------|
|    | Aufgabe        | N                       | IEU                                                                    |                                                                                                |                                         |                                               |
| ļ. | Auftrag        |                         | Neue Service Aufgabe                                                   |                                                                                                |                                         |                                               |
|    | Zählerablesung |                         | KUNDE                                                                  |                                                                                                |                                         | ^                                             |
| ¢° | Maschine       |                         | Kunden wählen<br>Kundenname<br>Adresse 1<br>PLZ<br>Telefon<br>MASCHINE | SHARP Electronics (Europe) GmbH<br>SHARP Electronics (Europe) GmbH<br>Glacisstraße 27,<br>8010 | Kundennummer<br>Adresse 2<br>Ort<br>Fax | 8140100000<br>MX5071 SN 9502327X Demo<br>Graz |
|    |                |                         | Maschine wählen<br>Besuchsname<br>Addresse 2<br>PLZ                    | 85095150<br>A - Gebrauchtgeräte 8112<br>                                                       | Adresse 1<br>Addresse 3<br>• Standort   | Handelskal 342<br>                            |
|    |                |                         | KONTAKT<br>Kontakt<br>Vorname<br>Nachname<br>Telefon                   |                                                                                                |                                         | ^                                             |
|    |                | Kontakt                 |                                                                        | Werner Zieger                                                                                  | •                                       |                                               |
|    |                | Nachname                | e                                                                      | Zieger                                                                                         |                                         |                                               |
|    |                | Telefon                 | -                                                                      | +43 1 72719 143                                                                                |                                         |                                               |
|    |                | E-Mail                  |                                                                        | werner.zieger@sharp.eu                                                                         |                                         | KONTAKT AKTUALISIEREN                         |
|    |                | SYMPTO                  | OM EINSTELLEN                                                          |                                                                                                |                                         |                                               |
|    |                | Symptom                 | code                                                                   | S200 - Fehlerbehebung                                                                          | v                                       |                                               |
|    |                | Titel                   |                                                                        |                                                                                                | /                                       |                                               |
|    |                | Referenzir<br>Beschreib | nformationen<br>ung                                                    | Papier Stau bei Kassette 3                                                                     |                                         | /                                             |
|    |                |                         |                                                                        |                                                                                                | <u>k</u>                                | EINREICHEN                                    |

# 2. Verbrauchsmaterial bestellen / Auftrag

Wählen Sie den Menü Punkt "Auftrag"

Im Dropdown Menü wählen Sie nun jene Maschine aus, für welche Sie ein Verbrauchsmaterial bestellen möchten – (das passende Verbrauchsmaterial wird Ihnen nun angezeigt).

Wenn der bestellte Artikel durch Ihren Servicevertrag gedeckt ist, ist dies in der Spalte Vertrag mit dem Begriff "inbegriffen" gekennzeichnet.

Geben Sie in der rechten Spalte die gewünschte Menge an, die Sie bestellen möchten – (maximale Bestellmenge 1 Stück pro Maschine) und klicken dann auf "Auftragszeile Hinzufügen ".

| Customer Web     | Kunde: SHARP Electronics (Euro<br>Org.Nr: ATU61157713 | ope) GmbH (8140100000)                            |            |                    | 2          |  |  |  |  |
|------------------|-------------------------------------------------------|---------------------------------------------------|------------|--------------------|------------|--|--|--|--|
| 🛆 Aufgabe        | AUFTRAG AUFTRAGSPR                                    | AUFTRAG AUFTRAGSPROTOKOLL                         |            |                    |            |  |  |  |  |
|                  | Maschine wählen                                       | 85095150                                          | • <b>*</b> |                    |            |  |  |  |  |
| 🐺 Auftrag        | Besuchsname A                                         | me A - Gebrauchtgeräte 8112                       |            | Handelskai 342     |            |  |  |  |  |
| 🖬 Zählerablesung | Addresse 2                                            | 000                                               | Addresse 3 |                    |            |  |  |  |  |
|                  | Standort v                                            | 020<br>on 8140659178 Marktgemeinde Perchtoldsdorf | on         |                    |            |  |  |  |  |
| 📌 Maschine       | Artikelnummer                                         | Beschreibung                                      |            | Vertrag            | Anzahl     |  |  |  |  |
|                  | MXSCX1                                                | Heftklammerkartuschen                             |            |                    |            |  |  |  |  |
|                  | ARSC2                                                 | Heftklammerkartuschen zu ARFN7 (5k x3)            |            |                    | 0          |  |  |  |  |
|                  | MXSC11                                                | STAPLE CARTRIDGE CR4                              |            |                    | 0 🔹        |  |  |  |  |
|                  | MXSC12                                                | STAPLE CARTRIDGE CR4                              |            |                    | 0 🛟        |  |  |  |  |
|                  | MX601HB                                               | TN Collection Container CR4.5                     |            |                    | 1 ‡        |  |  |  |  |
|                  | MX61GTBA                                              | TN/CA Black CR4 & CR4,5                           |            |                    | 0 🜲        |  |  |  |  |
|                  | MX61GTCA                                              | TN/CA CYAN CR4 & CR4,5                            |            |                    | 1 💠        |  |  |  |  |
|                  | MX61GTMA                                              | TN/CA MAGENTA CR4 & CR4,5                         |            |                    | 0 🜲        |  |  |  |  |
| MX61GTY          |                                                       | TN/CA YELLOW CR4 & CR4,5                          |            | /                  | • •        |  |  |  |  |
|                  | Artikel: 2                                            |                                                   |            |                    |            |  |  |  |  |
|                  |                                                       |                                                   | AUFTRAG    | SZEILEN HINZUFÜGEN | BESTÄTIGEN |  |  |  |  |

Nach Klicken von "Bestätigen" kommen Sie zur Übersicht Ihrer Bestellung

(hier besteht noch die Möglichkeit, Änderungen für die Bestellung vorzunehmen).

Mit "Bestätigen" schließen Sie Ihre Bestellung ab und Sie erhalten eine Bestellbestätigung per E-Mail.

| Auftrag               |                 |                                           |                 |              |              |                          |   |
|-----------------------|-----------------|-------------------------------------------|-----------------|--------------|--------------|--------------------------|---|
| unde                  | 8140100000      |                                           |                 |              |              |                          |   |
| undennr               | SHARP Elect     | ronics (Europe) GmbH                      |                 |              |              |                          |   |
| eferenz Info          |                 |                                           |                 |              |              |                          |   |
| atum                  | 01.06.2022      |                                           |                 |              |              |                          |   |
| r Zeich.              | Werner Ziege    | f                                         |                 |              |              |                          | Ψ |
| Mail                  | werner.ziege    | r@sharp.eu                                |                 |              |              |                          |   |
|                       | -               |                                           |                 |              |              |                          |   |
| eferadr               | A - Gebrauch    | Maschinenadresse als Liet<br>tgeräte 8112 | teradresse<br>v | Rechnungsadr |              | DRUCKEREI HOLPER/INTUCOM | * |
| dresse 1              | Handelskai 3    | 42                                        |                 | Adresse 1    |              | Glacisstraße 27,         |   |
| dresse 2              |                 |                                           |                 | Adresse 2    |              | MX5071 SN 9502327X Demo  |   |
| dresse 3              |                 |                                           |                 | Adresse 3    |              |                          |   |
| .Z                    | 1020            | Wien                                      |                 | PLZ          |              | 8010 Graz                |   |
| llgemeine Info        |                 |                                           |                 |              |              |                          |   |
| † Maschine ×          |                 |                                           |                 |              |              |                          | 6 |
| Maschine              | Artikelnummer B | eschreibung                               | Vertrag         | Anzahi       |              | /                        |   |
| * 85095150 - MX-3060V |                 |                                           |                 |              |              |                          |   |
| 85095150 - MX-3060V   | MX61GTCA 1      | N/CA CYAN CR4 & CR4,5                     |                 | 1.0          | $\checkmark$ |                          |   |
| 85095150 - MX-3060V   | MX601HB 1       | 'N Collection Container CR4.5             |                 | 1.0.1        |              |                          |   |
| tikel: 2              |                 |                                           |                 |              |              |                          |   |
|                       |                 |                                           |                 |              |              |                          |   |

## 3. Zählerstände/Zählerablesung

Sie werden automatisch per Mail informiert, ab wann der Zähler eingetragen werden kann.

Wählen Sie im Menü den Registerpunkt "Zählerablesung".

Suchen Sie die Maschine im Dropdown-Menü unter "Maschine wählen" aus.

Unter "letzter Zähler" sehen Sie den zuletzt abgerechneten Zählerstand und links daneben das letzte Abrechnungsdatum.

Geben Sie den aktuellen Zählerstand in der rechten Spalte "Neuer Zähler" ein.

Bestätigen Sie die Eingabe mit "Akzeptieren".

| E Customer Web   | Kun<br>Org | ide: SHARP Electi<br>I.Nr: ATU6115771 | ronics (Europe) GmbH (8140100000)<br>3 |                          |                   |             |           | 2           |
|------------------|------------|---------------------------------------|----------------------------------------|--------------------------|-------------------|-------------|-----------|-------------|
| 🛆 Aufgabe        |            | ✓ MODELLTY                            | P MX-3061 / MASCHINE 95068730 * / STAN | IDORT BÜRO HABLAS/PURKAR | THOFER/TRATBERGER |             |           |             |
| }≓ Auftrag       | /          | Zähler                                | Beschreibung                           | Letztes Datum            | Letzter Zähler    | Neues Datum | Neuer Zäh | ler         |
| ☐ Zählerablesung |            | A4B                                   | Kopien/Drucke A4 schwarz/weiß          | 01.06.2022               |                   | 15.06.2022  | 20.156    | 6 <b>*</b>  |
| ⊷ Maschine       |            | A4C                                   | Kopien/Drucke A4 farbe                 | 01.06.2022               |                   | 15.06.2022  | 13.785    | 5 \$        |
|                  |            | SCNB                                  | Scans schwarz/weiß                     | 01.06.2022               |                   | 15.06.2022  | 506       | ÷           |
|                  |            | SCNC                                  | Scans farbe                            | 01.06.2022               |                   | 15.06.2022  | 1.022     | ÷           |
|                  |            |                                       |                                        |                          |                   |             |           |             |
|                  |            |                                       |                                        |                          |                   |             |           |             |
|                  |            |                                       |                                        |                          |                   |             |           |             |
|                  |            |                                       |                                        |                          |                   |             |           |             |
|                  |            |                                       |                                        |                          |                   |             |           |             |
|                  |            |                                       |                                        |                          |                   |             |           |             |
|                  |            |                                       |                                        |                          |                   |             |           |             |
|                  |            |                                       |                                        |                          |                   |             |           |             |
|                  |            |                                       |                                        |                          |                   |             |           |             |
|                  |            |                                       |                                        |                          |                   |             |           | × .         |
|                  |            |                                       |                                        |                          |                   |             |           | AKZEPTIEREN |

#### 4.1 Zu niedriger Zähler

In seltenen Fällen kommt es vor, dass der Zählerstand der letzten Abrechnung höher ist als

der heutige.

(Da im System kein tieferer Zählerstand eingetragen werden kann, meldet das System eine

Fehlermeldung – **sollte dieser Fall eintreten, Bitte kontaktieren Sie uns:** <u>customerweb-registration.at@sharp.eu</u> oder unter +43 (0) 1 / 727 19-0.) Wenn Sie Fragen zu den Zählerständen oder Registrierung haben, bitte wenden Sie sich an:

customerweb-registration.at@sharp.eu oder unter +43 (0) 1 / 727 19-0.

Wenn Sie Fragen zu Störungsmeldung oder zur Verbrauchsmaterialbestellung haben, bitte wenden Sie sich an:

mfp-service.at@sharp.eu oder unter +43 (0) 1 / 727 19 - 333

Ihr Sharp Team

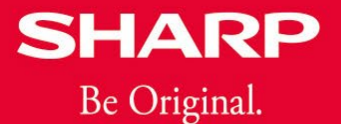